# Section 4: Type de Câbles (suite)

| ■ 1888×<br>■ 45 NUP:79<br>1S0 Ea PL2 SIP Perm                                                                                                    | ien de type P<br>28/18/15 | 188×      ✓      ←     45 NUP:79     ISO Ea PL2 STP Perm | 28/18/15              | ~ |
|----------------------------------------------------------------------------------------------------|---------------------------|----------------------------------------------------------|-----------------------|---|
| JUEZ<br>JSO B UTP 2nd Pern<br>ISO D UTP 2nd Pern<br>ISO D UTP POLE Pern<br>ISO D STP POLE Pern<br>ISO E STP Pern<br>ISO E STP Pern<br>ISO E A PL3 UTP Pern<br>ISO EA PL3 UTP Pern<br>ISO EA PL3 STP Pern<br>ISO EA PL2 STP Pern |                           | 7.8 <mark>10</mark><br>3.6 79                            | NVP<br>5.479<br>1.279 |   |
| ListFab Créer                                                                                                    | NUP T Ref                 |                                                          | Mes.NVP               |   |

 21. Sélectionner la norme de certification de câblage - Enter.
 22. Une valeur par défaut de NVP est affichée - La changer si besoin.

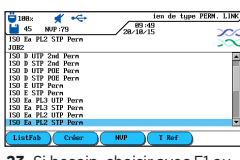

23. Si besoin, choisir avec F1 ou «ListFab», la référence de càble d'un constructeur. Pour cela surligner une norme et avant de presser Enter, aller sur «ListFab» - choisir puis Enter.

# Section 5: Procédure de calibration terrain pour les certifications en Channel Link RJ45

\*5 NUP:79

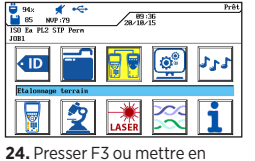

surbrillance Étalonnage terrain

- Enter.

**25.** Raccorder un premier cordon RJ45 - Presser F1 -Attendre la fin.

Laisser ce dernier cordon

sur l'unité principale en

ouvert - Presser F1. Sur le

Récepteur remettre le 1ier

le Récepteur «Autotest»

cordon en ouvert - Presser sur

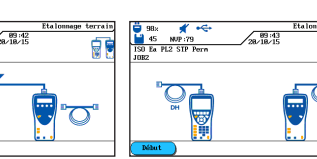

**26.** Retirer le premier cordon puis insérer à la place le 2ième cordon - Presser F1 - Attendre la fin.

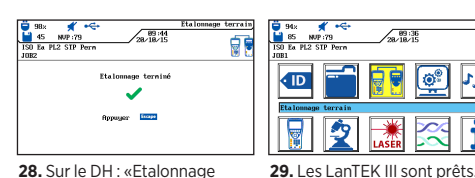

**28.** Sur le DH : «Etalonnage terminé» - presser sur ESC. Sur le RH :»Calibration réussie»

# **Résultats Passe/Echec**

Vous êtes maintenant prêt pour effectuer un AUTOTEST sur le lien que vous avez préparé/configuré.

### **Résultat général**

Certification validée : PASSE Certification en défaut : ECHEC

Note : Un logo \* ou \* indique qu'une ou plusieurs mesures sont très proches des limites et, en corrélation avec la précision des appareils, les résultats ne sont assurés.

# Normes de certification de câblages

| Applications<br>réseaux<br>supportées | Norme de<br>câblage                     | Fréquence<br>d'exploitation | Paires RJ45<br>concernées   | Bande<br>passante du<br>câblage |
|---------------------------------------|-----------------------------------------|-----------------------------|-----------------------------|---------------------------------|
| 10Base T                              | CAT3<br>ISO C                           | 10 MHz<br>RX sur 3, 6       | TX sur 1, 2<br>RX sur 3, 6  | 16 MHz                          |
| 100Base-TX                            | CAT5<br>ISO D                           | 80 MHz<br>RX sur 3, 6       | TX sur 1, 2<br>RX sur 3, 6  | 100 MHz                         |
| 1000Base-T                            | CAT5E<br>ISO D                          | 80MHz<br>(half duplex)      | TX & RX sur<br>les 4 paires | 100MHz                          |
| 1000Base-TX                           | CAT6<br>ISO E                           | 250 MHz<br>(full duplex)    | TX & RX sur<br>les 4 paires | 250MHz                          |
| 10GBase-T                             | CAT6 <sub>A</sub><br>ISO E <sub>A</sub> | 465 MHz                     | TX & RX sur<br>les 4 paires | 500MHz                          |

# Recommandation de Sécurités

Merci de lire complètement le manuel d'utilisation pour connaître toutes les conditions de sécurité et précautions. Utilisez les appareil uniquement selon les indications du manuel !

| PRÉCAUTIONS                                                                                                    | RISQUES                                                                                                    |
|----------------------------------------------------------------------------------------------------|----------------------------------------------------------------------------------------------------|
| Ne pas jeter les batteries au feu ou<br>dans l'eau. Ne pas les mettre en<br>xourt-circuit. Ne pas tenter de les<br>démonter.                                  | Les batteries peuvent exploser<br>ou laisser échapper des éléments<br>toxiques, et peuvent entrainer de<br>graves dommages sur les personnes<br>aux alentours.          |
| le pas mettre en court-circuit les<br>iquipements de charge ou les<br>patteries.                                                                              | Les composants peuvent exploser<br>ou chauffer excessivement pouvant<br>induire de graves brûlures sur les<br>utilisateurs.                                             |
| Ve pas jeter les batteries/piles dans<br>environnement. Jeter les batteries/<br>piles uniquement dans les endroits<br>appropriés.                             | Les batteries/piles contiennent des<br>éléments chimiques toxiques qui<br>peuvent polluer l'environnement<br>lorsqu'elles sont mises au rebut de<br>façon inappropriée. |
| Ne pas regarder fixement dans les<br>prifices ouverts des connecteurs<br>optiques des modules fibre, ni<br>vers les connecteurs des jarretières<br>accordées. | La lumière émise par ces modules<br>est invisible à l'œil nu mais peut<br>provoquer de graves dommages<br>irréversibles sur les yeux dont la<br>perte totale de la vue. |
| le pas raccorder les testeurs sur des<br>éseaux actifs en fonctionnement.                                                                                     | Les circuits électroniques internes<br>peuvent être endommagés : voir les<br>spécifications dans le manuel.                                                             |

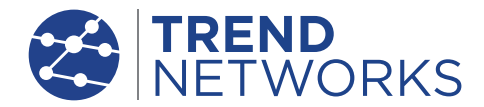

# Certificateurs de câblages LanTEK<sup>®</sup> III

Guide de prise en main

# Certificateurs de câblages LanTEK<sup>®</sup> III

Guide de prise en main

#### Pour les manuels et obtenir plus d'informations Visitez: www.trend-networks.com

TREND NETWORKS Stokenchurch House, Oxford Road, Stokenchurch, HP14 3SX High Wycombe, United Kingdom

Bureaux internationaux : Australie • Brésil • Canada • Chine Allemagne • Inde • Mexique • UK • France Pour obtenir des informations complètes sur les contacts des bureaux de vente, visitez notre site web.

Publication N°.: 161803rev3

© 2021 TREND NETWORKS

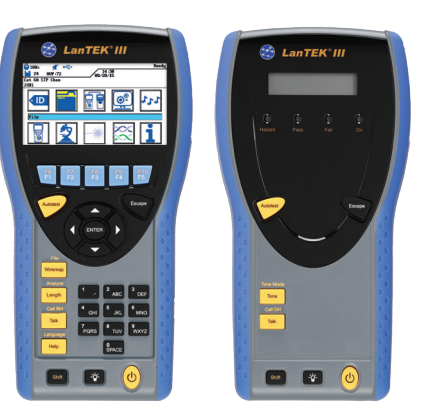

www.trend-networks.com

# Mise en Route

Presser l'interrupteur pour allumer l'unité principale DH.

#### Ecran d'acceuil

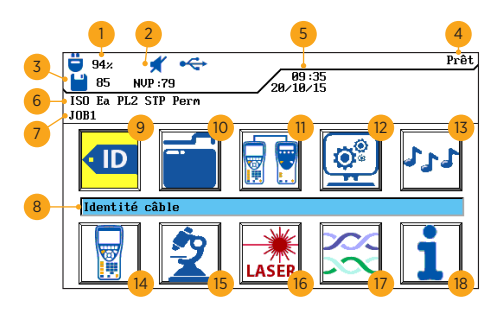

1 Indicateur état batterie 10 Tests Enregistrés 2 Indicateur casque/micro 11 Étalonnage Terrain 3 Compteur tests mémoire 12 Préférences 4 Nom du menu actif 13 Générateur de Tonalité 5 Date et heure 14 Instrument 15 Analyse 6 Norme sélectionnée 16 Fibre Optique 7 Nom du répertoire actif 8 Nom du menu sélectionné 17 Type de Câble (normes) 9 Identité câble (nom du test) 18 Menu d'Aide

Fonctions Delete Backspace Insert Select **Boutons de** fonctions

Cina touches de fonctions permettent de sélectionner les paramètres affichés sur l'écran couleur.

# Détails des touches sur les appareils

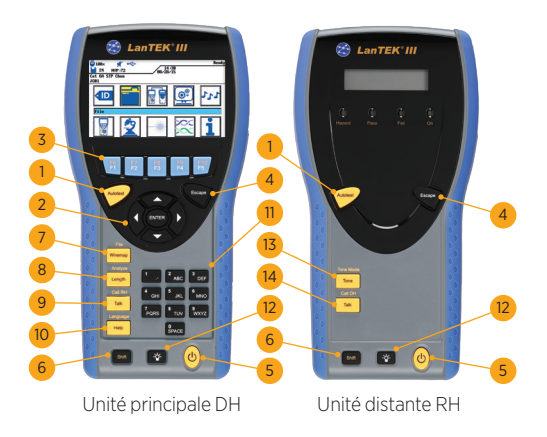

8 Longueur / Analyse 1 AUTOTEST 9 Parler / Appeler RH 2 Flèches de navigation et FNTFR 10 Aide / Langue 3 Touches de fonctions F1-F5 11 Clavier alphanumérique 4 Escape (Retour) 12 Luminosité 5 ON/OFF 13 Tonalité / Mode tonalité 6 Shift (Fonctions Jaune) 14 Parler / Appeler DH 7 Schéma de câblage

## Informations Lien Permanent

Cette section décrit une configuration type pour les tests en Permanent Link sur des liens de câblages cuivre paires torsadées en R.145

Pour des liaisons en fibre, en coaxial ou autres tests spécifiques : voir le manuel d'utilisation.

Un lien Permanent est constitué d'un câble rigide horizontal de 90m maximum avec un noyau femelle à chaque extrémité. La certification en Permanent Link (voir croquis ci-dessous) se fait après l'installation, toujours sur des liens passifs, avant le brassage, raccordement des cordons clients et mise en place des actifs.

# **Configuration de test en Permanent Link**

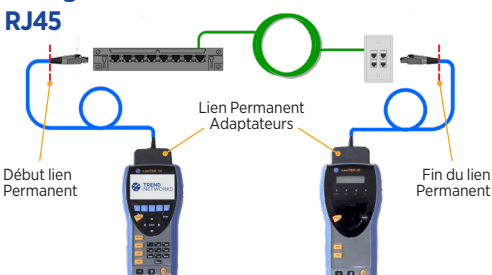

# Configuration de test en Channel Link - et en Permanent autre que RJ45

Pour les liens en Channel Link (le lien Permanent + les 2 cordons d'extrémités clients) veuillez utiliser les adaptateurs Channel dédiés (têtes «femelles»). Pour les tests en Permanent Link sur des connectiques autres que RJ45. utiliser les adaptateurs spécifiques en TERA ou GG45 directement pour le Channel et pour le Permanent les associer avec les cordons constructeurs adaptés à ces connecteurs. Notez que vous devez effectuer une calibration terrain dans ces cas là - voir la section 5.

# LanTEK III Paramétrages

Cette section présente comment paramétrer, pas à pas. l'appareil - les noms des tests - la zone mémoire - le type de norme de certification. Pour les tests en Channel il faudra suivre la procédure de calibration terrain. Par contre en Permanent Link pas de besoin de celle-ci. Pour lancer un test presser le bouton « Autotest » sur l'une des deux unités

## Section 1: Préférences

«Enter»

98× **★** ← ■ 45 NVP:79 ISU Fa PL2 STP Pero 1SU Fa PL2 STP Pero

câble sing êt sur éche

3. Entrer les noms - Enter

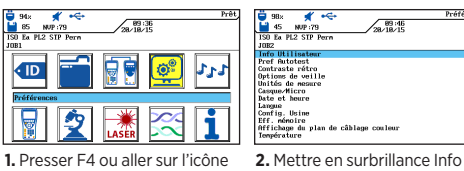

«Préférences» et valider avec utilisateur- Enter ٢

ID

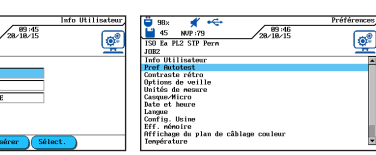

4. Descendre et mettre en surbrillance «Préférences Autotest»

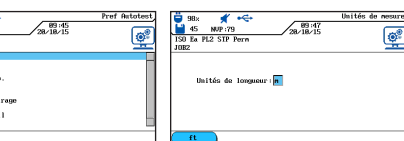

5. Choisir les options : actives 6. Mettre en surbrillance Unités de mesure - Enter

guand en case verte - Enter

| ■ 98× ★ + ←<br>■ 45 NUP:79 28/18/15<br>1900 Ea PL2 SIP Perm<br>JOE2 | Unités de nesure, | ■ 188:<br>45 NVP:79 28/18/15<br>100 Ea PL2 SIP Perm<br>JOEZ                                                                   | Préférences |
|---------------------------------------------------------------------|-------------------|----------------------------------------------------------------------------------------------------|-------------|
| Unités de longueur   <mark>n</mark>                                 |                   | Info Utilisatem<br>Pref Autotest<br>Contraste rátro<br>Options de veille<br>Unitás de nesare<br>Casque/Micro<br>Date et heure | *           |
| (ft)                                                                |                   | Langue<br>Config. Usine<br>Eff: némoire<br>Eff: némoire<br>Iffichage du plan de câblage couleur<br>Température                | ×           |

8. Mettre en surbrillance Date et Heure - Enter

| 🛱 98x 🛒 🔫                | Date et |
|--------------------------|---------|
| 45 NUP:79 28/18/15       |         |
| ISO Ea PL2 SIP Perm      |         |
| JOR2                     |         |
| Format de l'heure: 24h   |         |
| Hearse : (89 : 45        |         |
| Format de la Date: JMA   |         |
| Date : 28/18/15          |         |
| Afficher Date/Heure: Dui |         |

7. Presser F1 pour changer

unités - Enter

Enter.

9. Ajuster la date et l'heure et leur format - Enter

# Section 2: Identité câble - ID

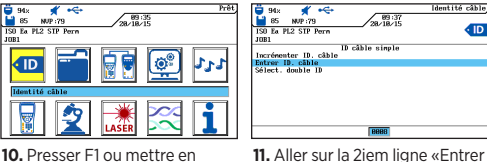

10. Presser F1 ou mettre en surbrillance Identité câble -ID câble» - Enter

# Section 2: Identité câble - ID (suite)

| to see of estimate of the set of the set of | Select de la la la la la la la la la la la la la |
|----------------------------------------------------------------------------------------------------|--------------------------------------------------|
| Effacer Ret/Effac Insérer                                                                                                    | 8888                                             |

12. Entrer le nom de la ligne à tester et son numéro dans «Val actuelle» (puis incrémentation automatique du compteur) -Entor

13. L'affichage revient à l'écran précédent avec les valeurs mises à jour - Presser Esc pour sortir

# Section 3: Tests Enregistrés - Répertoires de sauvegardes

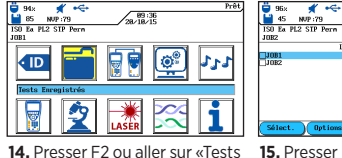

15. Presser F2 pour accéder aux Enregistrés - Enter

options..

Liste De Rénertoir

| 30 to \$20 To \$20 T | Bit of the second second sec |
|----------------------------------------------------------------------------------------------------|----------------------------------------------------------------------------------------------------|
| 16. Mettre en surbrillance                                                                                                    | 17. Entrer le nom du Répertoire -                                                                                                    |

Nouveau Répertoire - Enter.

17. Entrer le nom du Répertoire -

Enter.

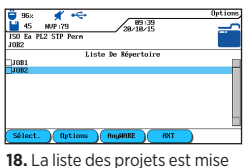

à jour . Presser ESC pour sortir.

# Section 4: Type de Câbles

| 94×<br>85 NVI<br>1S0 Ea PL2 5 | ✓ ↔<br>2:79<br>IP Perm | 28/18 | 36<br>15  | Prêt |  |
|-------------------------------|------------------------|-------|-----------|------|--|
|                               |                        |       | ٩         | 222  |  |
| Type de câ                    | ble                    | علاد  |           |      |  |
|                               | 2                      | LASER | $\propto$ | 1    |  |

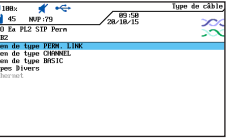

19. Presser Shift & F4 ou mettre en surbrillance Type de câble -Enter

20. Lien de type PERM LINK est à sélectionner avec les têtes Permanent - Enter.